## Indholdsfortegnelse

| Forord                                     |       |
|--------------------------------------------|-------|
| FCC-deklaration og -advarsel               | 2     |
| Canadisk DOC-deklaration                   | 2     |
| Vigtige sikkerhedsanvisninger              |       |
| Særlige bemærkninger vedrørende LCD-skærme |       |
| Udpakning                                  | 4     |
| Montering af skærmfoden                    | 4     |
| Indstilling af synsvinkel                  | 4     |
| Afmontering af LCD-skærm fra holder        | 5     |
| Montering af arm                           | 5     |
| Tilslutning af skærm                       | 5     |
| Tilslutning til el-net                     | 5     |
| Forbindelse af lydkabel                    | 5     |
| Strømbesparelsessystem                     | 6<br> |
| Almindelige instruktioner                  | 7     |
| Knapper på frontpanel                      |       |
| Ændring af indstilling                     | 9     |
| Indstilling af billede                     |       |
| Specifikationer                            | 11    |
| Standard-timingoversigt                    | 14    |
| Fejlfinding                                |       |
|                                            |       |

Dansk

I

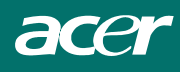

## Forord

Formålet med denne manual er at hjælpe brugeren med installation og anvendelse af LCD-skærmen. Manualens indhold er omhyggeligt tjekket med henblik på nøjagtighed. Der gives imidlertid ingen garanti med hensyn til indholdets rigtighed. Indholdet kan ændres uden varsel. Manualen indeholder fortrolige oplysninger beskyttet af ophavsret. Alle rettigheder forbeholdes. Intet af denne manual må uden fabrikantens skriftlige tilladelse kopieres mekanisk, elektronisk eller på nogen anden måde.

## FCC-deklaration og -advarsel

Dette udstyr er testet og fundet i overensstemmelse med grænserne for Klasse B digitalt udstyr i henhold til FCC-reglernes § 15. Disse regler er beregnet til at yde rimelig beskyttelse mod forstyrrelser i husstandsinstallationer. Udstyret skaber, bruger og kan udstråle radiofrekvens-energi, som, hvis det ikke er installeret i overensstemmelse med instruktionerne, kan forstyrre radiokommunikation. Der ydes imidlertid ingen garanti for, at der ikke kan opstå forstyrrelser i en given installation. Hvis apparatet forstyrrer radio- og tv-modtagelse (hvilket kan afgøres ved at slå apparatet fra og til), kan brugeren prøve at fjerne forstyrrelsen på en eller flere af følgende måder:

- Anbring modtagerantennen i en anden stilling eller flyt den til et andet sted.
- Øg afstanden mellem udstyret og modtageren.
- Forbind udstyret til et andet kredsløb end det, modtageren er forbundet til.
- Tal med forhandleren eller med en erfaren skærmtekniker.

#### Advarsel

Brug kun afskærmede strømkabler til at forbinde I/O-enheder til dette udstyr. Bemærk, at ændringer eller modifikationer ikke direkte godkendt af den ansvarlige for overensstemmelse kan fratage brugeren hans ret til at anvende udstyret.

### Canadisk DOC-deklaration

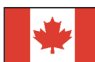

Dette Klasse B digitale apparat opfylder alle krav i de canadiske regler vedrørende forstyrrende udstyr.

Cet appareil numérique de la classe B repecte toutes les exigences du Règlement sur le matériel brouilleur du Canada.

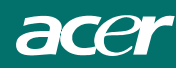

## Vigtige sikkerhedsanvisninger

Læs omhyggeligt nedenstående instruktioner. Gem vejledningen til senere brug.

- 1. Rengøring af LCD-skærmen:
  - -- Sluk for LCD-skærmen og træk ledningen ud af kontakten.
  - -- Kom et ikke-opløsende rengøringsmiddel på en klud.
  - -- Tør forsigtigt skærmen af med en fugtig klud.
- 2. Anbring ikke LCD-skærmen nær et vindue. Regn, fugt og solskin kan forårsage alvorlig skade.
- 3. Tryk ikke på LCD-skærmen for kraftigt tryk kan forvolde varig skade.
- 4. Fjern ikke dækslet og forsøg ikke selv at udføre service. Al service skal foretages af en autoriseret tekniker.
- 5. Opbevar LCD-skærmen i et rum med temperaturer mellem -20° og 60°C. Opbevaring af skærmen uden for disse temperaturer kan forvolde varig skade.
- 6. Hvis noget af nedenstående sker, skal ledningen straks hives ud af kontakten og en autoriseret tekniker tilkaldes.
  - \* Ledningen fra skærmen til PC'eren er beskadiget.
  - \* Der er kommet væske ind i LCD-skærmen, eller den har været udsat for regn.
  - \* LCD-skærmen eller dækslet er beskadiget.
- Skærmen skal forbindes til el-nettet med en certificeret ledning. Til strøm på op til 6A og en apparatvægt over 3 kg skal der bruges en ledning ikke lettere end H05VV-F, 3G, 0.75 mm<sup>2</sup>.

## Bortskaffelse af pærer

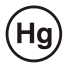

PÆRER I DETTE PRODUKT INDEHOLDER KVIKSØLV OG SKAL GENBRUGES ELLER BORTSKAFFES I OVERENSSTEMMELSE MED LOKAL, NATIONAL LOVGIVNING. KONTAKT "THE ELECTRONIC INDUSTRIES ALLIANCE" PÅ <u>WWW.EIAE.ORG</u> FOR YDERLIGERE INFORMATION. FOR SPECIFIK INFORMATION VEDRØRENDE BORTSKAFFELSE AF PÆRER, TJEK <u>WWW.LAMPRECYCLE.ORG</u>.

## Direktiv vedr bortskaffelse af elektrisk og elektronisk udstyr (WEEE)

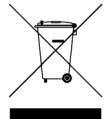

Ved bortskaffelse må dette elektroniske udstyr ikke anbringes i en kommunal affaldsbeholder. Genbrug det for at minimere forurening og for at sikre bedst mulig global miljøbeskyttelse. For yderligere information vedrørende indsamling af WEEE er du velkommen til at se vores hjemme side www.acer.com under miljø.

## Særlige bemærkninger vedrørende LCD-skærme

Følgende symptomer er normale i forbindelse med LCD-skærme og er uden betydning.

#### BEMÆRKNINGER

- Fluorescerende lys kan flimre i begyndelsen. Slå strømmen fra og til for at få denne flimren til at forsvinde.
- Der kan opstå let ujævn lysstyrke på skærmen alt efter, hvilket desktopmønster, du anvender.
- LCD-skærmen har effektive pixel på 99.99% eller mere. Det kan betyde skønhedsfejl på 0.01% eller mindre såsom en manglende pixel eller en pixel, der lyser hele tiden.
- Der kan forblive et efterbillede fra den foregående skærm ved skift af billede, når det samme billede har været på i timevis. I sådanne tilfælde gendannes skærmen langsomt ved at ændre billedet eller ved at slå den fra i nogle timer.

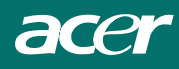

## Kapitel 1 - Installation

### Udpakning

Inden du pakker LCD-skærmen ud, skal du forberede et passende arbejdsted for denne og computeren. Det skal være en fast og ren overflade nær stikkontakt. Kontroller, at der er tilstrækkelig luft omkring. Selvom skærmen bruger meget lidt strøm, skal der være nogen ventilation, så den ikke bliver for varm.

Når du har pakket LCD-skærmen ud, skal du kontrollere, at følgende ting findes:

- \* LCD-skærm
- \* Fod
- \* Hurtig-installations-vejledning
- \* Brugermanual
- \* Skærm-til-PC D-SUB-kabel
- \* Skærm-til-PC DVI-kabel (ekstra)
- \* Stereo jack-lydkabel
- \* El-ledning

Hvis noget mangler eller er beskadiget, skal du omgående kontakte forhandleren.

### Montering af skærmfoden

- 1. Tag foden ud af pakken og anbring den på en fast overflade, f.eks. et bord.
- 2. Kontroller, at pilen på foden peger fremad.
- 3. Anbring skærmen sikkert på foden som vist på tegningen.

## Indstilling af synsvinkel

LCD-skærmens stilling kan reguleres, så den passer til brugeren. Vinklen kan ændres fra -5°til +15°(se fig 1-2)

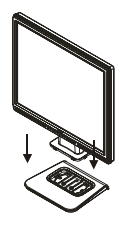

Fig 1-1

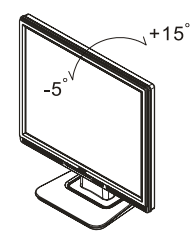

Fig 1-2

#### Advarsel

Tving ikke LCD-skærmen ud over ovennævnte vinkler. Det vil skade skærmen og skærmfoden.

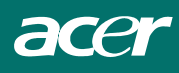

## Afmontering af LCD-skærm fra holder

Løsn skruerne på drejefodsholderen og træk ned i hængslet for at udløse.

## Montering af arm

Se fig 1-3 inden montering af arm. På LCD-skærmens bagside findes fire integrerede 4 mm, 0.7 møtrikker med gevind samt fire 5 mm huller i plastikdækslet som vist i fig 1-4. Disse specifikationer opfylder **VESA Flat Panel Monitor Physical Mounting Interface Standard** (§§ 2.1 og 2.1.3, version 1, af 13 november 1997).

## Tilslutning af skærm

- 1. Sluk for computeren.
- 2. Forbind den ene ende af strømkablet til LCD-skærmens D-SUB- eller DVI- (ekstra) port (fig 1-5).
- 3. Forbind strømkablets anden ende til PC'erens D-SUBeller DVI- (ekstra) port.
- 4. Kontroller, at forbindelserne er sikre.

### Tilslutning til el-net

- 1. Forbind el-ledningen til LCD-skærmen (fig 1-6).
- 2. Forbind el-ledningen til en stikkontakt.

### Forbindelse af lydkabel

- 1. Forbind lydkablet til "LINE OUT"-stikket på PC'erens lydkort eller til din CD ROM-drives "AUDIO OUT"-stik på frontpanelet (fig 1-7)
- 2. Forbind lydkablets anden ende til LCD-skærmens "AUDIO IN"-stik.

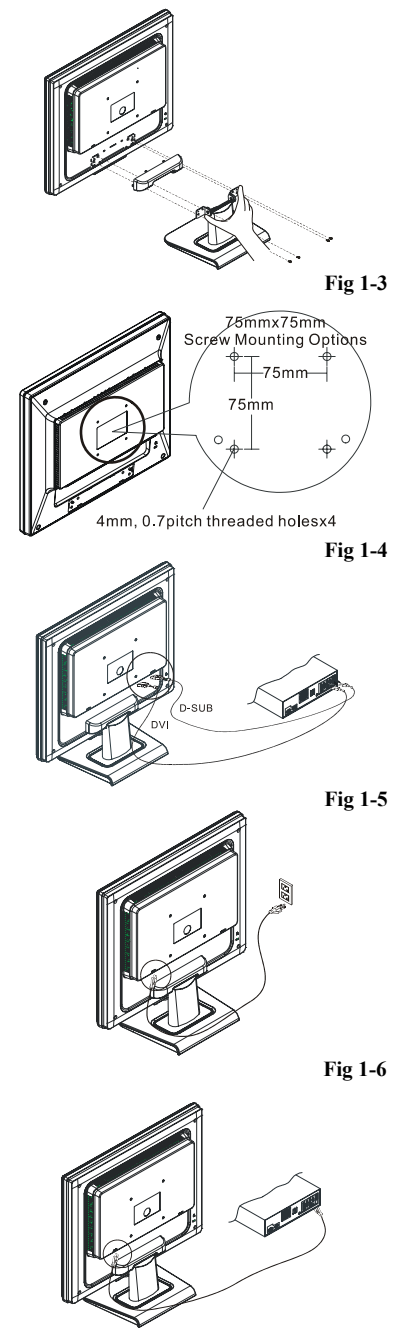

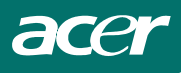

## Strømbesparelsessystem

Den LCD-skærm opfylder VESA DPMS (version 1.0) Power Management-retningslinierne. VESA DPMS arbejder med fire strømbesparende tilstande via registrering af horisontale eller vertikale synkront signal.

Når skærmen er i strømbesparelsestilstand, er skærmen blank, og dioden for el lyser gult.

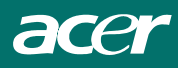

## Kapitel 2 - Skærmknapper

## Almindelige instruktioner

Tryk på strømknappen for at tænde og slukke skærmen. De andre knapper findes på skærmens forpanel (fig 2-1). Billedet justeres ved hjælp af disse knapper.

- El-kablet skal være forbundet.
- Forbind videokablet fra skærmen til skærmkortet.
- Tryk på strømknappen for at tænde for skærmpositionen. Strømindikatoren lyser.

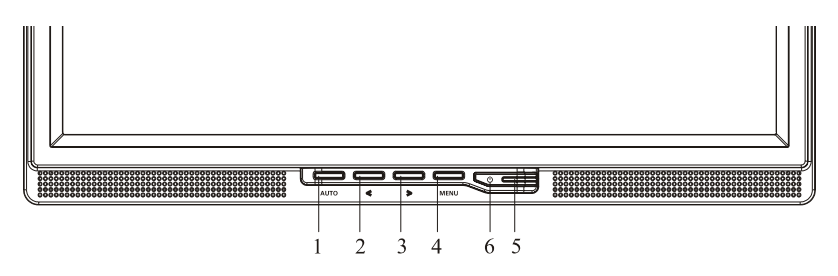

Fig 2-1

#### Eksterne knapper

| 1 | Auto-justeringsknap / Luk           | 4 | MENU / INDLÆS    |
|---|-------------------------------------|---|------------------|
| 2 | Volumen</td <td>5</td> <td>LED</td> | 5 | LED              |
| 3 | >/ Volumen                          | 6 | 0 / Strømkontakt |

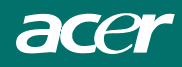

## Knapper på frontpanel

### **O**/Strømknap:

Tryk på denne knap for at tænde ("ON") og slukke ("OFF") for skærmen og for at se skærmens tilstand.

#### Strømindikator:

Grøn — tændt. Orange — slukket.

#### MENU / INDLÆS:

Aktiver OSD-menu, når OSD er "OFF", eller aktiver/deaktiver indstillingsfunktionen, når OSD er "ON", eller luk OSD-menu, når i volumenindstilling-OSD-status.

(Med OSD ("On Screen Display") får brugeren en menu på skærmen, hvor han bla.a. kan konfigurere sit system)

#### </Volumen:

Aktiverer lydstyrkekontrollen, når OSD er "OFF" (kun for audiomodel), eller naviger med justeringsikoner, når OSD er "ON", eller indstil en funktion, når funktion er aktiveret.

#### >/Volumen:

Aktiverer lydstyrkekontrollen, når OSD er "OFF" (kun for audiomodel), eller naviger med justeringsikoner, når OSD er "ON", eller indstil en funktion, når funktion er aktiveret.

#### Auto-justeringsknap / Luk:

- 1. Når OSD-menuen er i aktiv status, fungerer denne knap som LUK-KNAP (LUK OSD-menu).
- 2. Når OSD-menuen er i "off"-status, skal du trykke på denne knap i to sekunder for at aktivere auto-justeringsfunktionen. Auto-justeringsfunktionen bruges til at indstille HPos, VPos, klokke og fokus.

#### **BEMÆRKNINGER**

- Anbring ikke skærmen nær varmekilder såsom radiatorer og luftkanaler, på steder med direkte sollys eller med megen støv og vibrationer.
- Gem emballagen og pakkematerialerne. Det kan være praktisk, hvis du en dag skal sende skærmen et sted hen.
- · Maksimal beskyttelse opnås, når skærmen pakkes som fra fabrikken.
- For at skærmen skal vedblive at se ny ud, skal du fra tid til anden tørre den af med en blød klud. Vanskelige pletter fjernes med en let fugtig klud tilsat et mildt rengøringsmiddel. Brug aldrig stærke opløsninger såsom fortynder, benzen eller et slibende rengøringsmiddel, idet det vil skade kabinettet. For en sikkerheds skyld skal du altid hive ledningen ud af kontakten, inden du begynder at rengøre skærmen.

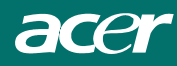

## Ændring af indstilling

- 1. Tryk på MENU-knappen for at aktivere OSD-vinduet.
- 2. Tryk på < eller > for at vælge den ønskede funktion.
- 3. Tryk på MENU-knappen for at vælge funktionen, du vil ændre.
- 4. Tryk på < eller > for at ændre den pågældende funktions indstillinger.
- 5. For at lukke og gemme skal du vælge lukfunktionen. Gentag trinene 2-4, hvis du vil ændre andre funktioner.

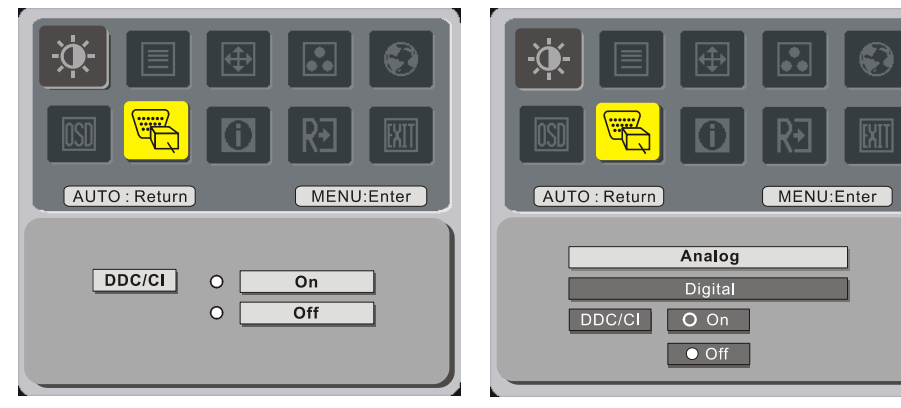

(ekstra)

## Indstilling af billede

Beskrivelse af funktions-lysdioder

| Hovedmenu-ikon | Undermenu-<br>ikon | Punkt på<br>undermenu | Beskrivelse                                                     |  |
|----------------|--------------------|-----------------------|-----------------------------------------------------------------|--|
|                | •                  | Kontrast              | Regulerer kontrasten mellem skærmbilledets<br>for- og baggrund. |  |
| ×              | ×                  | Lysstyrke             | Regulerer skærmbilledets<br>baggrundslysstyrke.                 |  |
|                |                    | Fokus                 | Justerer billedfokus                                            |  |
|                |                    | Klokke                | Justerer billed-klokke                                          |  |
|                |                    | H. Position           | Justér den horisontale position af billedet.                    |  |
|                |                    | V. Position           | Justér den vertikale position af billedet.                      |  |
|                | N/A                | Varmt                 | Indstiller farvetemperaturen på varmt hvidt.                    |  |
|                | N/A                | Koldt                 | Indstiller farvetemperaturen på koldt hvidt.                    |  |
|                | R                  | Bruger / rød          |                                                                 |  |
|                | G                  | Bruger / grøn         | Regulerer rød-/grøn-/blå-lysstyrken.                            |  |
|                | B                  | Bruge / blå           |                                                                 |  |

|                  | N/A         | English                                  |                                                                                            |  |
|------------------|-------------|------------------------------------------|--------------------------------------------------------------------------------------------|--|
|                  | N/A         | 繁體中文                                     |                                                                                            |  |
|                  | N/A         | Deutsch                                  | Valg af sprog.                                                                             |  |
|                  | N/A         | Français                                 |                                                                                            |  |
|                  | N/A         | Español                                  |                                                                                            |  |
|                  | N/A         | Italiano                                 |                                                                                            |  |
|                  | N/A         | 简体中文                                     |                                                                                            |  |
|                  | N/A         | 日本語                                      |                                                                                            |  |
|                  | <b>+</b> □+ | H. Position                              | Justér den horisontale position af OSD.                                                    |  |
|                  | <b></b>     | V. Position                              | Justér den vertikale position af OSD.                                                      |  |
|                  | O           | OSD-timeout                              | Justerer OSD-timeout.                                                                      |  |
| N/A Kildeændring |             | Analog og digital kildeændring (ekstra). |                                                                                            |  |
| J.               | N/A         | DDC/CI                                   | Slå DDC-CI-supporten til/fra.                                                              |  |
|                  | N/A         | Information                              | Viser opløsning, V/L-frekvens samt aktuel indgangstimings indgangsport.                    |  |
| R∙               | N/A         | Tilbagestilling                          | Tilbagestiller indeværende<br>auto-konfiguration og sætter<br>farvetemperaturen på 'kold'. |  |
| EXIT             | N/A         | Luk                                      | Gemmer brugerindstillinger, og OSD<br>forsvinder.                                          |  |

## Kapitel 3 – Tekniske oplysninger

## Specifikationer

#### LCD-panel

| Størrelse              |
|------------------------|
| Skærmtype              |
| Opløsning              |
| Skærmpunkt             |
| Skærmareal (mm)(H x V) |
| Skærmfarver            |
| Lysstyrke              |
| Kontrastforhold        |
| Reaktionstid           |
| Lampespænding          |
| Lampestrøm             |
| Synsvinkel             |

#### Video

#### <u>Kontrol</u>

| Kontakt | TÆND/SLUK-kontakt med lysdiode |
|---------|--------------------------------|
|         |                                |

500mVrms 1W+1W

#### Lyd

| Indgang |  |
|---------|--|
| Udgang  |  |

#### <u>OSD</u>

| Lysstyrke            | Digital                                               |
|----------------------|-------------------------------------------------------|
| kontrast             | Digital                                               |
| Horisontale position | Digital                                               |
| Vertikale position   | Digital                                               |
| Fase                 | Digital                                               |
| Klokke               | Digital                                               |
| Indstilling af skærm | Brug EEPROM for at gemme indstillinger i hukommelsen. |

17" (43 cm) Aktiv matrixfarve TFT LCD 1280 x 1024 1280 x (RGB) x 1024 337.92 x 270.336 16.2M 300 cd/m<sup>2</sup> (normal) 800:1 (normal) 555 Vrms (normal) 7 mA rms. (normal) Vertikale: 160° Horisontale: 160°

Analogt RGB 0.7Vp-p 75 Ohm  $\pm$  2% Positiv, negativ 0 - 0.7  $\pm$  0.05 Vp

Horisontale frekvens: 24 ~ 80 KHz Vertikale frekvens: 49 ~ 75 Hz

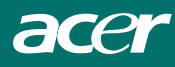

#### **Strømbesparelse**

| Tilstand            | Strømforbrug | Strømindg | Diodefarve                                                         |
|---------------------|--------------|-----------|--------------------------------------------------------------------|
| Tændt               | 40W maksimum | 240 VAC   | Grøn                                                               |
| DPMS                | 2W maksimum  | 240 VAC   | Gul                                                                |
| Langsom<br>slukning | 1W maksimum  | 240 VAC   | Sort                                                               |
| Afbrudt             | 2W maksimum  | 240 VAC   | Gul: Standby, stop<br>midlertidigt, slået fra<br>Sort: Ingen strøm |

\* Opfylder VESA DPMS-krav målt fra strømindgangsende af el-ledning.

| Synkindgang                |                                                                |                    |  |
|----------------------------|----------------------------------------------------------------|--------------------|--|
| Signal                     | Separat TTL-kompatibel horisontale og vertikale synkronisering |                    |  |
| Polaritet                  | Positiv og negativ                                             |                    |  |
| <u>Plug &amp; Play</u>     | Understøtter VESA DDC2B-funktioner                             |                    |  |
| <u>Ekstern forbindelse</u> |                                                                |                    |  |
| Strømindgang (AC-indgang)  | AC-stik                                                        |                    |  |
| Videokabel                 | Med 15-stikbens D-su                                           | b-konnektor        |  |
| Digitalt kabel             | Med 24-stikbens DVI-                                           | konnektor (ekstra) |  |
| Lydkabel                   | Med stereostik                                                 |                    |  |
| <u>Omgivelser</u>          |                                                                |                    |  |
| Funktionsforhold:          | Temperatur                                                     | 5°C - 40°C         |  |
|                            | Relativ fugtighed                                              | 20% - 80%          |  |
| <b>Opbevaringsforhold:</b> | Temperatur                                                     | -20°C - 60° C      |  |
|                            | Relativ fugtighed                                              | 5% - 85%           |  |
| <u>Strømforsyning</u>      |                                                                |                    |  |
| Indgangsspænding           | Enkeltfaset, 100 ~ 240                                         | 0VAC, 50 / 60 Hz   |  |
| Indgangsstrøm              | 1.2 A maksimum                                                 |                    |  |
| <u>Størrelse og vægt</u>   |                                                                |                    |  |
| Dimensioner                | 377 (B) x 393 (H) x 18                                         | 83 (D) mm          |  |
| Nettovægt                  | $4\pm0.5$ kg                                                   |                    |  |
| Bruttovægt                 | $6 \pm 0.5 \text{ kg}$                                         |                    |  |

## <u>Stikben</u>

| ß       |             | Signal      |             |               |             |             |  |
|---------|-------------|-------------|-------------|---------------|-------------|-------------|--|
|         | Stikbe<br>n | Beskrivelse | Stikbe<br>n | Beskrivelse   | Stikbe<br>n | Beskrivelse |  |
|         | 1           | Rød         | 6           | Rød Rtn       | 11          | NC          |  |
| 5-10-15 | 2           | Grøn        | 7           | Grøn Rtn      | 12          | SDA         |  |
|         | 3           | Blå         | 8           | Blå Rtn       | 13          | H. synk.    |  |
|         | 4           | Digital GND | 9           | +5V           | 14          | V. synk.    |  |
|         | 5           | Digital GND | 10          | Hot plug-reg. | 15          | SCL         |  |

#### Digital video-indgangskonnektor : DVI – D (ekstra)

| Stikben DVI –D-konnektor: |                    |    |                    |    |                         |  |  |  |  |
|---------------------------|--------------------|----|--------------------|----|-------------------------|--|--|--|--|
| 1                         | TX2-               | 9  | TX1-               | 17 | TX0-                    |  |  |  |  |
| 2                         | TX2+               | 10 | TX1+               | 18 | TX0+                    |  |  |  |  |
| 3                         | Afskærmning (TX2 / | 11 | Afskærmning (TX1 / | 19 | Afskærmning (TX0 / TX5) |  |  |  |  |
|                           | TX4)               |    | TX3)               |    |                         |  |  |  |  |
| 4                         | NC                 | 12 | NC                 | 20 | NC                      |  |  |  |  |
| 5                         | NC                 | 13 | NC                 | 21 | NC                      |  |  |  |  |
| 6                         | DDC-seriel klokke  | 14 | +5V el *)          | 22 | Afskærmning (TXC)       |  |  |  |  |
| 7                         | DDC-serielle data  | 15 | Jord (+5V)         | 23 | TXC+                    |  |  |  |  |
| 8                         | NC                 | 16 | Hot plug-reg.      | 24 | TXC-                    |  |  |  |  |

Stikben DVI – D-konnektor (ekstra):

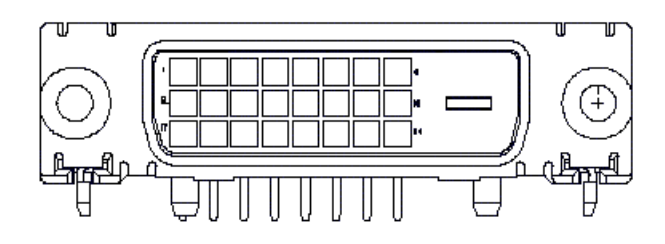

*Standard-timingoversigt* Hvis den valgte timing IKKE findes i nedenstående oversigt, bruger skærmen den bedste, til rådighed værende timing.

| TIMING        | FH(KHZ) | SYNK.     | I ALT   | AKTIV  | SYNK.             | FORRECES      | BAGRECES     | PIXEL   |
|---------------|---------|-----------|---------|--------|-------------------|---------------|--------------|---------|
|               | FV(HZ)  | POLARITET | (PUNKT/ | PUNKT/ | BREDDE            | (PUNKT/LINIE) | (PUNKT/LINIE | FOREQ   |
|               |         |           | LINIE)  | LINIE) | (PUNKT/LINIE<br>) |               | )            | (MHZ)   |
| 640x350       | 31.469  | +         | 800     | 640    | 96                | 16            | 48           | 25.175  |
| VGA-350       | 70.087  | _         | 449     | 350    | 2                 | 37            | 60           |         |
| 640x400       | 24.83   | -         | 848     | 640    | 64                | 64            | 80           | 21.05   |
| NEC PC9801    | 56.42   | _         | 440     | 400    | 8                 | 7             | 25           |         |
| 640x400       | 31.469  | -         | 800     | 640    | 96                | 16            | 48           | 25.175  |
| VGA-GRAPH     | 70.087  | +         | 449     | 400    | 2                 | 12            | 35           |         |
| 640x400       | 31.5    | -         | 800     | 640    | 64                | 16            | 80           | 25.197  |
| NEC PC9821    | 70.15   | _         | 449     | 400    | 2                 | 13            | 34           |         |
| 640X480       | 31.469  | -         | 800     | 640    | 96                | 16            | 48           | 25.175  |
| VESA-PAL      | 50.030  | -         | 629     | 480    | 2                 | 62            | 85           |         |
| 640x480       | 31.469  | -         | 800     | 640    | 96                | 16            | 48           | 25.175  |
| VGA-480       | 59.94   | _         | 525     | 480    | 2                 | 10            | 33           |         |
| 640x480       | 35.00   | -         | 864     | 640    | 64                | 64            | 96           | 30.24   |
| APPLE         | 66.67   | _         | 525     | 480    | 3                 | 3             | 39           |         |
| 640x480       | 37.861  | -         | 832     | 640    | 40                | 16            | 120          | 31.5    |
| VESA-480-72Hz | 72.809  | -         | 520     | 480    | 3                 | 1             | 20           |         |
| 640x480       | 37.5    | -         | 840     | 640    | 64                | 16            | 120          | 31.5    |
| VESA-480-75Hz | 75      | -         | 500     | 480    | 3                 | 1             | 16           |         |
| 720x400       | 31.469  | -         | 900     | 720    | 108               | 18            | 54           | 28.322  |
| VGA-400-TEXT  | 70.087  | +         | 449     | 400    | 2                 | 12            | 35           |         |
| 832x624 APPLE | 49.725  | _         | 1152    | 832    | 64                | 32            | 224          | 57.2832 |
| MAC-800       | 74.55   | -         | 667     | 624    | 3                 | 1             | 39           |         |
| 800x600       | 35.156  | +         | 1024    | 800    | 72                | 24            | 128          | 36      |
| SVGA          | 56.25   | +         | 625     | 600    | 2                 | 1             | 22           |         |
| 800x600       | 37.879  | +         | 1056    | 800    | 128               | 40            | 88           | 40      |
| VESA-600-60Hz | 60.317  | +         | 628     | 600    | 4                 | 1             | 23           |         |
| 800x600       | 48.077  | +         | 1040    | 800    | 120               | 56            | 64           | 50      |
| VESA-600-72Hz | 72.188  | +         | 666     | 600    | 6                 | 37            | 23           |         |

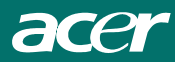

| TIMING        | FH(KH  | SYNK.    | I ALT   | AKTIV   | SYNK.         | FORRECES     | BAGRECES     | PIXEL  |
|---------------|--------|----------|---------|---------|---------------|--------------|--------------|--------|
|               | Z)     | POLARITE | (PUNKT/ | (PUNKT/ | BREDDE        | (PUNKT/LINIE | (PUNKT/LINIE | FOREQ  |
|               | FV(HZ) | Т        | LINIE)  | LINIE)  | (PUNKT/LINIE) | )            | )            | (MHZ)  |
| 800x600       | 46.875 | +        | 1056    | 800     | 80            | 16           | 160          | 49.5   |
| VESA-600-75Hz | 75     | +        | 625     | 600     | 3             | 1            | 21           |        |
| 1024x768      | 48.363 | -        | 1344    | 1024    | 136           | 24           | 160          | 65     |
| XGA           | 60.004 | -        | 806     | 768     | 6             | 3            | 29           |        |
| 1024x768      | 53.964 | +        | 1328    | 1024    | 176           | 16           | 112          | 71.664 |
| COMPAQ-XGA    | 66.132 | +        | 816     | 768     | 4             | 8            | 36           |        |
| 1024x768      | 56.476 | -        | 1328    | 1024    | 136           | 24           | 144          | 75     |
| VESA-768-70Hz | 70.069 | -        | 806     | 768     | 6             | 3            | 29           |        |
| 1024x768      | 60.023 | +        | 1312    | 1024    | 96            | 16           | 176          | 78.75  |
| VESA-768-75Hz | 75.029 | +        | 800     | 768     | 3             | 1            | 28           |        |
| 1024x768      | 60.24  | -        | 1328    | 1024    | 96            | 32           | 176          | 80     |
| APPLE MAC-768 | 75.02  | -        | 803     | 768     | 3             | 3            | 29           |        |
| 1152x864      | 54.054 | +        | 1480    | 1152    | 96            | 40           | 192          | 80     |
| (60Hz)        | 59.270 | +        | 912     | 864     | 3             | 13           | 32           |        |
| 1152x864      | 63.851 | +        | 1480    | 1152    | 96            | 32           | 200          | 94.499 |
| (70Hz)        | 70.012 | +        | 912     | 864     | 3             | 1            | 44           |        |
| 1152x864      | 67.50  | +        | 1600    | 1152    | 128           | 64           | 256          | 108.00 |
| (75Hz)        | 75.00  | +        | 900     | 864     | 2             | 2            | 32           |        |
| 1280x960      | 60.00  | +        | 1800    | 1280    | 112           | 96           | 312          | 108.00 |
| (60Hz)        | 60.00  | +        | 1000    | 960     | 3             | 1            | 36           |        |
| 1280x960      | 70.00  | +        | 1800    | 1280    | 112           | 96           | 312          | 126.00 |
| (70Hz)        | 70.00  | +        | 1000    | 960     | 3             | 1            | 36           |        |
| 1280x960      | 75.00  | +        | 1800    | 1280    | 112           | 96           | 312          | 135.00 |
| (75Hz)        | 75.00  | +        | 1000    | 960     | 3             | 1            | 36           |        |
| 1280x1024VESA | 64     | +        | 1688    | 1280    | 112           | 48           | 248          | 108    |
| -1024-60Hz    | 60     | +        | 1066    | 1024    | 3             | 1            | 38           |        |
| 1280x1024VESA | 80     | +        | 1688    | 1280    | 144           | 16           | 248          | 135    |
| -1024-75Hz    | 75     | +        | 1066    | 1024    | 3             | 1            | 38           |        |

**Bemærk:** Tilstand 640x350, 640x400 og 720x400 anbringer sig i midterposition og kan ikke udvides til fuld skærm i vertikale retning.

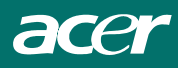

## Fejlfinding

Denne LCD-skærms VGA-timinger er forudindstillede fra fabrikken side. På grund af udgangs-timingforskelle blandt forskellige VGA-kort på markedet, kan brugeren i begyndelsen opleve en urolig og uklar skærm, hver gang en ny skærmtilstand eller et nyt VGA-kort vælges.

#### Bemærk

Denne LCD-skærm understøtter multiple VGA-tilstande.

Se standard-timingoversigt for tilstande, der understøttes af denne LCD-skærm.

#### PROBLEM – Billedet er uskarpt og uroligt

Hvis billedet er uskarpt og uroligt, skal du gøre følgende:

- 1. Indstil PC'eren på "Luk Windows", mens du er i MS-Windows-omgivelser, undtagen ved Windows XP. I Windows XP åbner du programmet, hvor problemet findes.
- 2. Tjek skærmen for sorte, lodrette striber. Er der sådanne, skal du bruge "Klokke"-funktionen i OSD-menuen og justere ved hjælp af stigende eller faldende tal, indtil stregerne forsvinder.
- 3. Gå igen til "Fase"-funktionen i OSD-menuen og juster skærmen, så den bliver klarest mulig.
- 4. Klik på "Nej" i "Luk Windows" og gå tilbage til normal PC-betjening.

### PROBLEM - Der er ikke noget billede på LCD-skærmen

Hvis der ikke er noget billede på LCD-skærmen, skal du gøre følgende:

- 1. Kontroller, at skærmens strømindikator lyser, at alle forbindelser er sikre og, at systemet kører på rigtig timing. Se kapitel 3 vedrørende timing.
- 2. Sluk og tænd for skærmen. Hvis der stadig ikke er noget billede, skal du trykke flere gange på instillingsknappen.
- 3. Hvis trin 2 ikke hjælper, skal du forbinde PC'eren til en ekstern CRT-skærm (skærm med katodestrålerør). Hvis computersystemet fungerer korrekt med denne skærm, men ikke med LCD-skærmen, kan VGA-kortets udgangstiming ligge uden for LCD's synkroningsringsområde. Skift til en anden tilstand anført i standard-timingoversigten eller udskift VGA-kortet og gentag trinene 1 og 2.

#### PROBLEM - Der er ikke noget billede på LCD-skærmen

Hvis du har valgt en udgangs-timing, som ligger uden for LCD-skærmen synkroniseringsområde (horisontale:  $24 \sim 80$  KHz, vertikale:  $49 \sim 75$  Hz), viser OSD "*Uden for område*". Vælg en tilstand, som understøttes af din LCD-skærm.

Hvis strømkablet ikke er forbundet til LCD-skærmen - enten slet ikke eller ikke på korrekt made - viser skærmen "*Ikke noget indgangssignal*".